<u>在 Windows 以 USB 方式安裝及連接 PIXMA TR150 打印機(以 Windows 10 作示範)</u> Installing PIXMA GM4070 on Windows via USB connection (Use Windows 10 as example)

\*\*注意: 安裝驅動程式前請勿接駁 USB 線,以免系統發生錯誤\*\*
\*\* Please DO NOT connect the USB cable until the installation screen asked to do so\*\*

下載及安裝步驟

Driver download and installation procedure

 點擊以下連結下載有關之驅動程式: <u>https://hk.canon/en/support/0101069903/1</u>

Click below link to download printer driver: https://hk.canon/en/support/0101069903/1

2. 按上面網頁內的〔下載〕,下載完成後開啟該檔案安裝

Click [Download] in the webpage above, and then execute the file after download was completed

3. 按〔下一步〕

#### Click [Next]

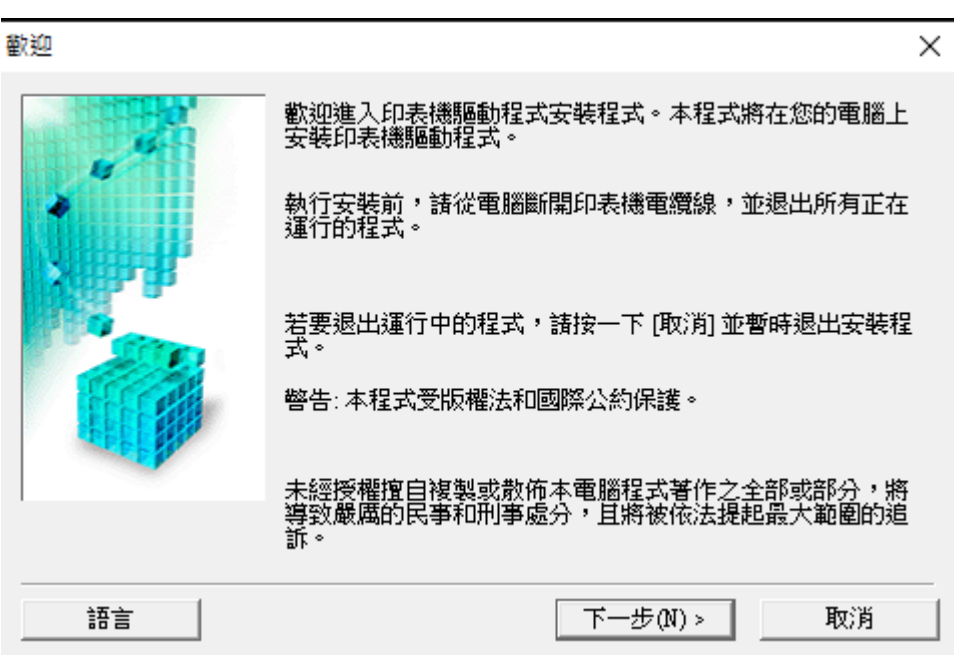

# 4. 選擇〔亞洲〕,按〔下一步〕

# Select [Asia]; click [Next]

選擇居住地

| 選擇居住地,然後按一下 [下一步]。                                 |
|----------------------------------------------------|
| 居住地 (2):<br>美國,加拿大,拉丁美洲<br>歐洲,中東,非洲<br>亞洲<br>太平洋地區 |
| <上一步(B) 下一步(N) > 取消                                |

 $\times$ 

 $\times$ 

# 5. 按〔是〕

Click [Yes]

許可協定

安裝軟體程式前,請仔細閱讀以下許可協定。

| 終端使用者授權合約                                                                                                    | ^           |
|----------------------------------------------------------------------------------------------------|-------------|
| 注意:在安装本官方授權軟體前,請您閱讀本文件。                                                                                                    | 1           |
| 本使用授權合約是您(個人或實體)與 Canon Inc. 之間的授權合約(簡稱「合約」),是關於(i)隨同本合約提供給您的軟體程式、相關的電子或線上手冊及其更新(統稱「軟體」),(ii)軟體或 Canon 噴墨印表機(簡稱「印表機」)的其(資料或印表機的韌體更新(簡稱「資料更新」),及(iii)隨同本合約提供或使用軟體及其更新線上提供用於列印的數位格式之文字、影像、圖示和其他視覺示(本軟體除外)(簡稱「內容資料」)的合約。以後提及的軟體和內容資料各目 | 也該表 >       |
| 如果接受協定,按一下 [是]。如按一下 [否],MP Drivers 的安装将被取消。                                                                                                    |             |
|                                                                                                    | <b>a</b> 1) |

6. 選擇〔透過 USB 使用印表機 (U)〕,按〔下一步〕

Select [Use the printer via USB]; click [Next]

連接方法

| <ul> <li>選擇印表機連接方法。</li> <li>透過 USB 使用印表機(U)<br/>選擇該選項可以透過 USB 使用印表機。</li> <li>透過 Wi-Fi 連接使用印表機(W)<br/>選擇該選項可以透過 Wi-Fi 連接使用印表機。</li> <li>稍後連接印表機(L)</li> </ul> |
|----------------------------------------------------------------------------------------------------|
| <br>下一步(N) > 取消                                                                                                    |

7. 使用 USB 線連接電腦及打印機,開啟印表機,並等待電腦偵測及安裝

Connect the printer and the computer using the USB cable; turn on printer; wait for printer detection

 $\times$ 

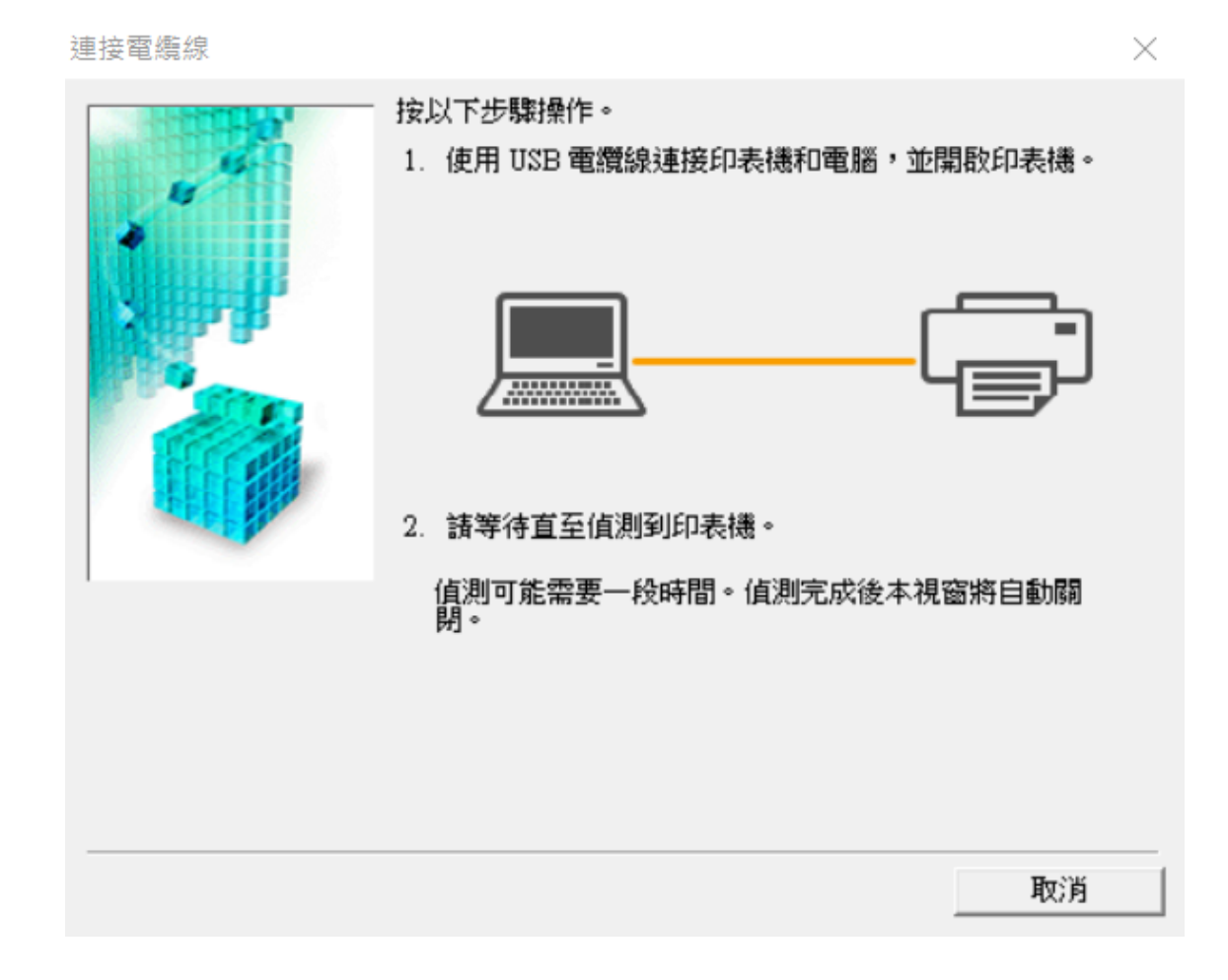

### 8. 正在註冊印表機驅動程式,請稍候

Registering the printer driver; please wait

| 安裝 |       |       |        |  |
|----|-------|-------|--------|--|
| 正在 | 註冊印表機 | 機驅動程式 | 2<br>( |  |
|    |       |       |        |  |
|    |       |       |        |  |

# 9. 安裝完成,按[完成]

Driver installation was completed; click [Finish]

| 安裝完成  |               | × |
|-------|---------------|---|
|       | 一 安裝已完成。      |   |
|       | 型號: eries     |   |
|       | ☞ 設定為預設印表機(U) | ÷ |
| 說明(H) | 完成(C)         |   |

-完--End-